1.打开 CCDC 官网: https://www.ccdc.cam.ac.uk/

2.注册并登录 CCDC 账户

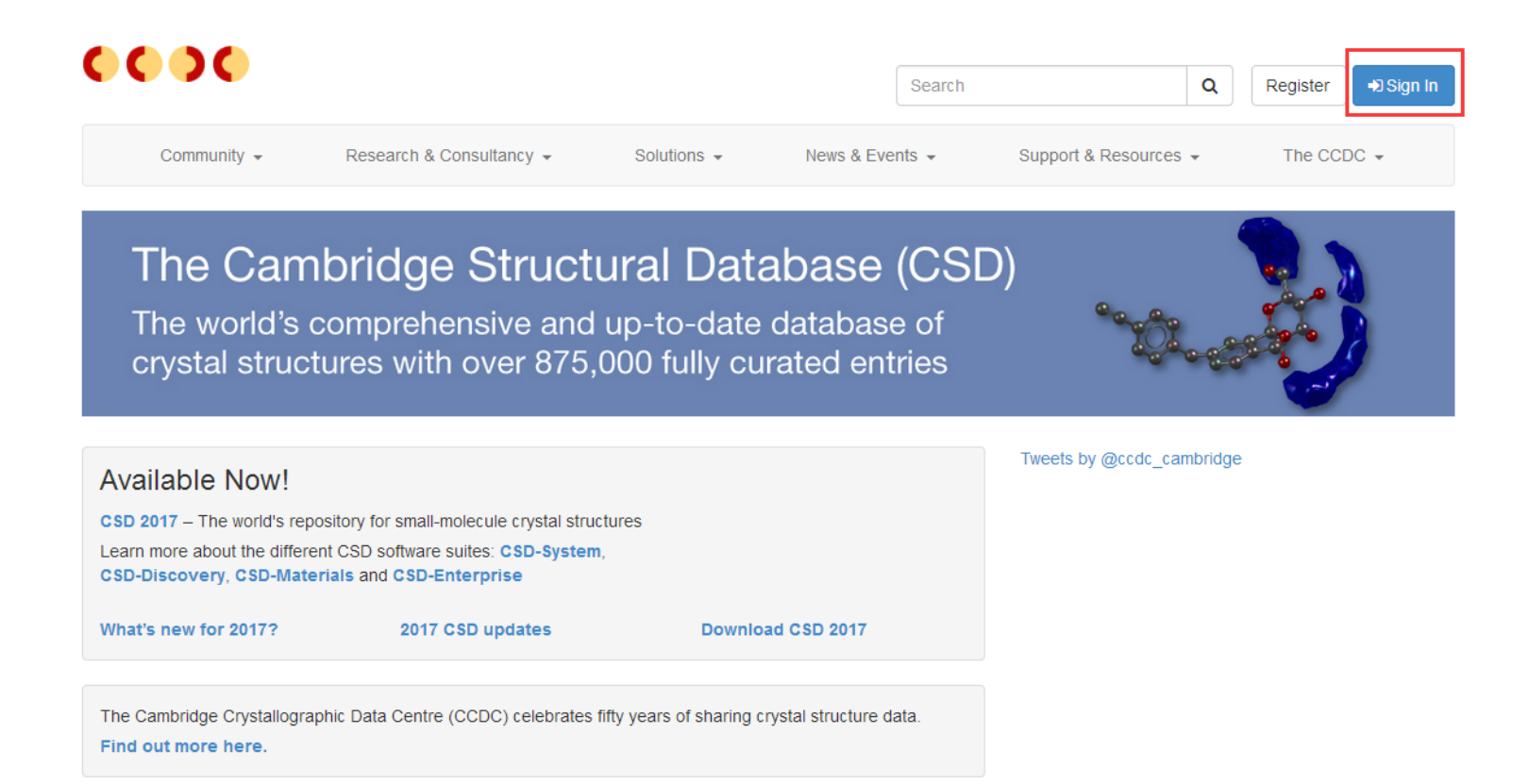

| 6636                  |                          |             |               |                        |       |          |                 |
|-----------------------|--------------------------|-------------|---------------|------------------------|-------|----------|-----------------|
|                       |                          |             | Ş             | Search                 | Q     | Register | ➡) Sign In      |
| Community 🗸           | Research & Consultancy - | Solutions 👻 | News & Events | S ← Support & Resource | S 🔻   | The CCE  | )C <del>-</del> |
| Sign In Register      | Redeem Invitation        |             |               |                        |       |          |                 |
| Register for a new a  | account                  |             |               |                        |       |          |                 |
| Email                 |                          |             |               |                        |       |          |                 |
| Confirm Email         |                          |             |               |                        |       |          |                 |
|                       | >86°56                   |             |               |                        |       |          |                 |
| Enter Code From Image | Register                 |             |               |                        |       |          |                 |
| Home                  | Deposit Structures       | Access St   | ructures      | CCDC Policies          |       | The CCD0 | þ               |
| Terms & Conditions    |                          |             |               |                        | Follo |          | y in            |

# 3. 完成注册,登录账户

| 0000                  |                          |             | Search          | ٩                     | Register 🗲 Sign In |
|-----------------------|--------------------------|-------------|-----------------|-----------------------|--------------------|
| Community 👻           | Research & Consultancy - | Solutions - | News & Events 👻 | Support & Resources 👻 | The CCDC 👻         |
| Sign In Register      | Redeem Invitation        |             |                 |                       |                    |
| Sign in with your CCI | DC account               |             |                 |                       |                    |
| Username or Email     | a385261932               |             |                 |                       |                    |

| Password           | ••••••             |                   |                    |                            |
|--------------------|--------------------|-------------------|--------------------|----------------------------|
|                    | Remember me?       |                   |                    |                            |
|                    | Sign In Register   | Forgotten Us      | ername or Password |                            |
| Home               | Deposit Structures | Access Structures | CCDC Policies      | The CCDC                   |
| Terms & Conditions |                    |                   |                    | Follow CCDC: <b>f</b> 😏 in |

#### 4. 登录成功,下载 CSD 客户端软件

# 0000

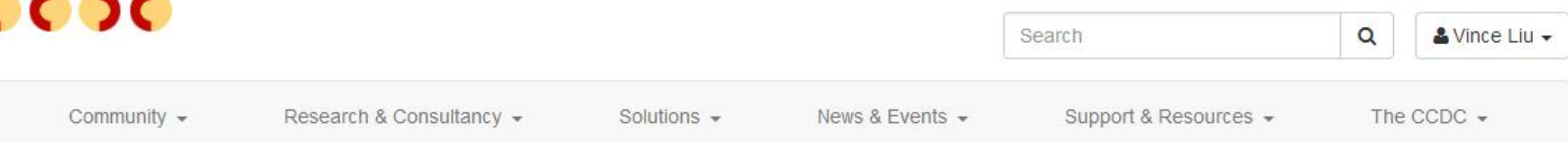

# The Cambridge Structural Database (CSD)

The world's comprehensive and up-to-date database of crystal structures with over 875,000 fully curated entries

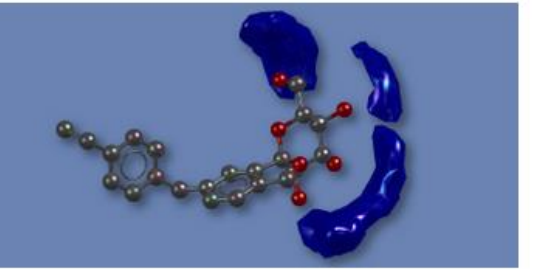

| Available Now!                                               |                                                            |                   | Tweets by @ccdc_cambridge |
|--------------------------------------------------------------|------------------------------------------------------------|-------------------|---------------------------|
| CSD 2017 - The world's reposi                                | tory for small-molecule crystal structure                  | es                |                           |
| Learn more about the different<br>CSD-Discovery, CSD-Materia | CSD software suites: CSD-System,<br>Ils and CSD-Enterprise |                   |                           |
| What's new for 2017?                                         | 2017 CSD updates                                           | Download CSD 2017 |                           |

5. 输入注册账户的邮箱以及 user letter 中给出的 site number & confirmation code

| 0000        |                          |             |                 | Search                | Q   | & Vince Liu → |
|-------------|--------------------------|-------------|-----------------|-----------------------|-----|---------------|
| Community 👻 | Research & Consultancy 👻 | Solutions - | News & Events 👻 | Support & Resources 👻 | The | CCDC -        |

# **CSDS** Downloads

To download the 2017 CSD-System Software and suites, just enter your 2017 site number and confirmation code details below. You will then get an email with download links and some simple instructions. If you currently only have access to 2016 CSD-System Software, then your 2016 details may also be used to obtain a set of links for the older release.

If you do not receive your email after a few minutes, it does mean something has gone wrong. First, check your spam folder and also ensure that @ccdc.cam.ac.uk is in your safe senders / domain list. Then try again. If you still have any problems, please fill in this form and we'll soon sort them out.

If you do not yet have access to the CSD, again, just pop your details into this form.

| Email Address     |         |
|-------------------|---------|
| Site Number       |         |
| Confirmation Code |         |
|                   | Request |

#### 6. 注册邮箱会收到下载链接,点击完成下载

| CCDC Download Request CRM:0001000966586 🎋                                                                      |         |
|----------------------------------------------------------------------------------------------------|---------|
| 发件人: <b>Sales Operations</b> <admin@ccdc.cam.ac.uk> III<br/>时 间:2017年3月22日(星期三) 上午10:02</admin@ccdc.cam.ac.uk> |         |
| 抄 送: <385261932@qq.com>                                                                                        | ₽₽₫€×   |
| 这不是腾讯公司的官方邮件⑦。请勿轻信密保、汇款、中奖信息,勿轻易拨打陌生电话。 🛃 举报垃圾邮件                                                               | 网站安全云检测 |

Dear CSD System User,

Please find below your requested download links to the CSD System installers and to the related documentation below:

<u>What's New 2017</u> <u>CSDS 2017 Release & Installation Notes</u> <u>CSDS 2017 MacOS</u> <u>CSDS 2017 Windows</u> <u>CSDS 2017 Linux 32-bit</u> <u>CSDS 2017 Linux 64-bit</u>

These links will remain active for 24 hours from the time this email was sent. We recommend that all required installers are downloaded and stored for distribution to all users on your site.

Users interested in setting up their own local IsoStar server on Linux can access the installer for this here:

#### IsoStar Server (linux 32-bit)

Advanced Python users can also download pip and conda packages to install into their own Python. More details on these packages can be found on our CSD Python API forum here:

## 7. 完成下载,大约 6. 05GB

**Example 2017-03-22 14:10** WinRAR ZIP 压缩... 6,345,027 KB

8. 开始安装,在此处再次输入 site number & confirmation code 和注册邮箱,并完成安装

| Registration Details                                                                                                    |
|----------------------------------------------------------------------------------------------------|
| Please enter your site number, confirmation code, and your email details that will be used to register<br>the CSD software after installation.             |
| Site Number                                                                                                    |
| Email Address                                                                                                    |
| Use of this software is governed by an agreement between CCDC and your organisation.<br><u>Click here to view a copy of the standard Licence Agreement</u> |
|                                                                                                    |
| InstallBuilder    (后退(B) 前进(N) > 取消                                                                                                    |

### 9. 根据需求,选择对应模块,开始使用

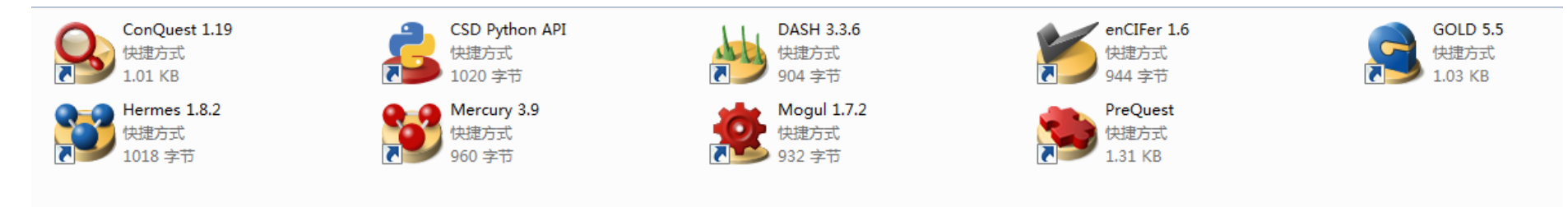

#### 10. 更多问题,请点击 solutions 查询

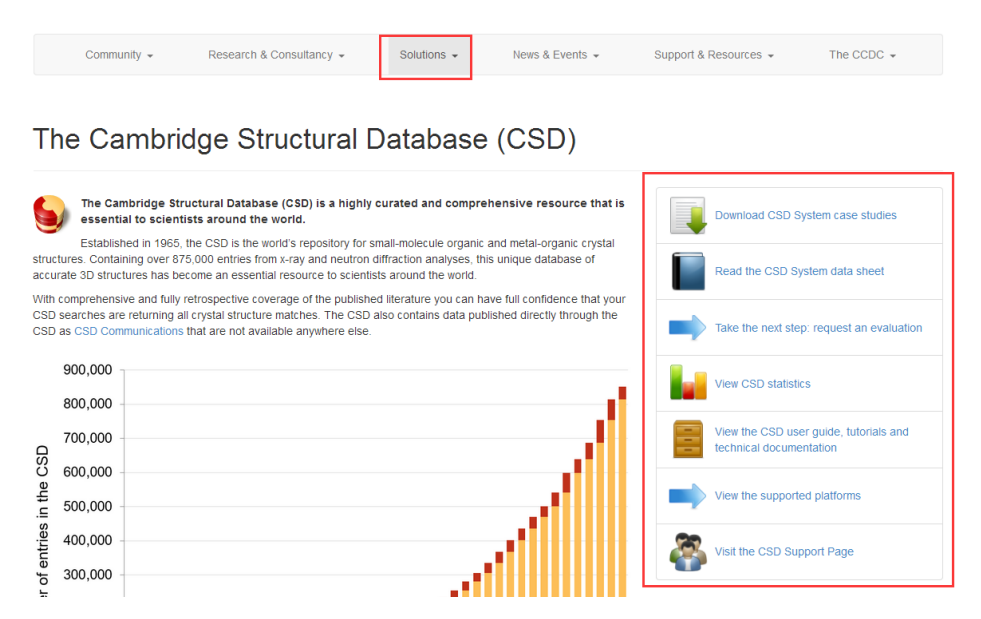

#### 访问 WebCSD, 需要需要先注册用户端口(User Portal) 才能访问 WebCSD

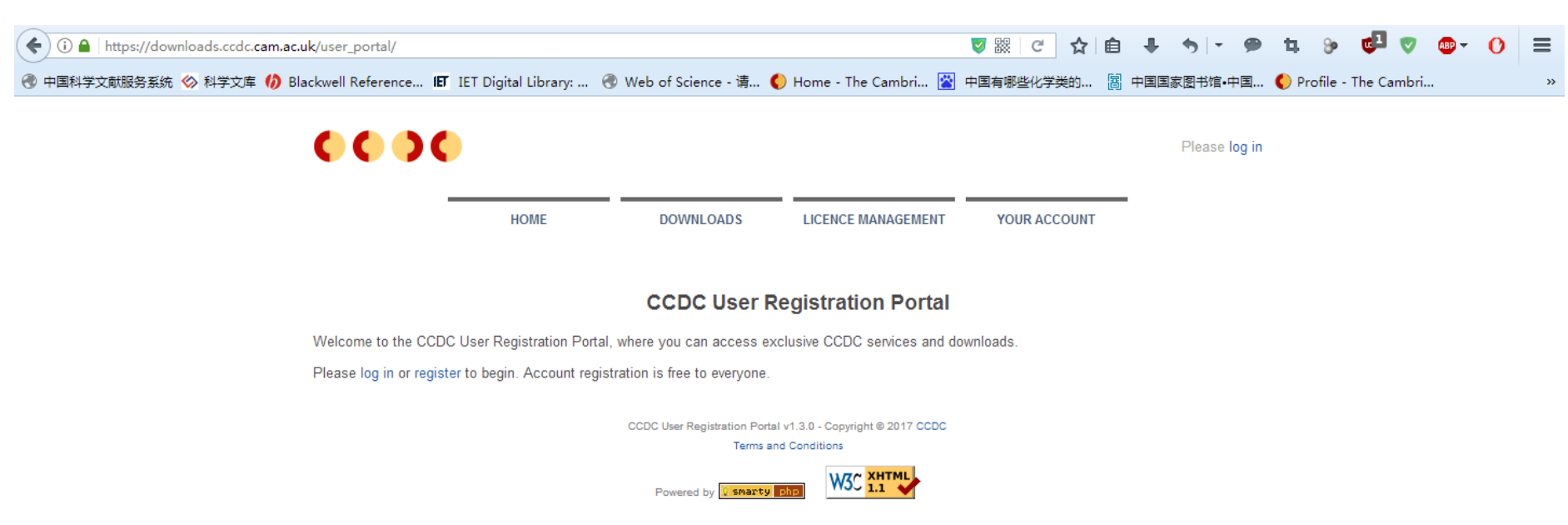

地址: <u>https://services.ccdc.cam.ac.uk/user\_portal/</u>

点击右上角 log in

### 注册新用户

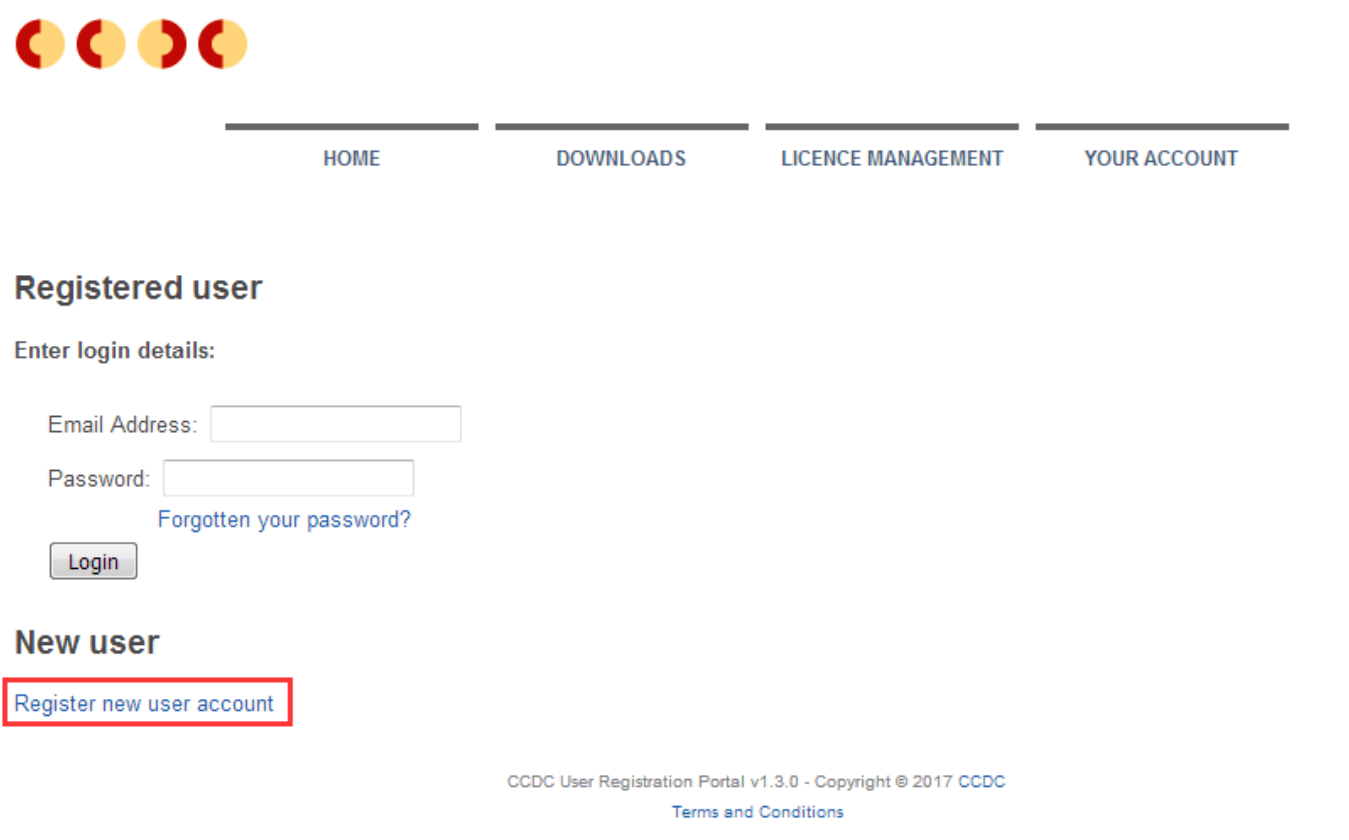

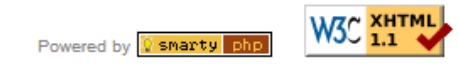

Please log in

## ,填入相关信息,机构名称为学校的英文名称(图书馆提供)

| 0000                      |                       |                                |                                                    |              | Please log in |
|---------------------------|-----------------------|--------------------------------|----------------------------------------------------|--------------|---------------|
| -                         | HOME                  | DOWNLOADS                      | LICENCE MANAGEMENT                                 | YOUR ACCOUNT |               |
| Account Registr           | ration                |                                |                                                    |              |               |
| To create a free account, | please enter your acc | ount details (all fields are n | nandatory):                                        |              |               |
| Email Address:            |                       |                                |                                                    |              |               |
| First Name:               |                       |                                |                                                    |              |               |
| Last Name:                |                       |                                |                                                    |              |               |
| Institution               |                       |                                |                                                    |              |               |
| City:                     |                       |                                |                                                    |              |               |
| Password:                 |                       |                                |                                                    |              |               |
| Confirm Password:         |                       |                                |                                                    |              |               |
| Accept Terms and Co       | nditions: 🔽           |                                |                                                    |              |               |
| Register                  |                       |                                |                                                    |              |               |
|                           |                       |                                |                                                    |              |               |
|                           |                       | CCDC User Registration Port    | al v1.3.0 - Copyright © 2017 CCDC<br>nd Conditions |              |               |
|                           |                       | Powered by 🚺 smarty            |                                                    |              |               |

#### 注册成功后,注册邮箱收到验证链接

| 《返回││回复〕回复全部 ↓ 转发 ↓ 删除 ↓ 彻底删除 ↓ 举报 ↓ 拒收 ↓ 标记为 ▼ ↓ 移动到 ▼                                            | 上一封 <b>下一封</b> |
|----------------------------------------------------------------------------------------------------|----------------|
| CCDC Account Activation ☆<br>发件人: CCDC Support <support@ccdc.cam.ac.uk> 退</support@ccdc.cam.ac.uk> |                |
| 时 间:2017年4月5日(星期三) 凌晨2:50 (UTC+01:00 阿姆斯特丹、柏林、罗马时间)<br>收件人: <385261932@qq.com>                     | ₽₿₽₽×          |
| 这不是腾讯公司的官方邮件⑦。 请勿轻信密保、汇款、中奖信息,勿轻易拨打陌生电话。 🛃 举报垃圾邮件                                                  | 网站安全云检测        |

Dear Vince Liu,

Please click on the unique activation link below to activate your CCDC account:

https://downloads.ccdc.cam.ac.uk/user\_portal/services/activate\_account.php?id=7263&key=1491357050

If your email client does not support hyperlinks, please copy and paste the link into your web browser.

Best wishes,

CCDC Support

LEGAL NOTICE

Unless expressly stated otherwise, information contained in this message is confidential. If this message is not intended for you, please inform <a href="mailto:postmaster@ccdc.cam.ac.uk">postmaster@ccdc.cam.ac.uk</a> and delete the message. The Cambridge Crystallographic Data Centre is a company Limited

#### 验证成功,进入License Management模块,点击红框处,验证学校机构的Site number& Confirmation Code

0000 Logged in: Vince Liu Log out HOME DOWNLOADS LICENCE MANAGEMENT YOUR ACCOUNT Licence Management Welcome to the CCDC Licence Management Portal, where you can manage your licences for some of the CCDC's software tools and services. CSD System Link your Organisation's CSD Licence WebCSD Licensing Software Licences Request CellCheckCSD Licence CCDC User Registration Portal v1.3.0 - Copyright © 2017 CCDC Terms and Conditions Powered by 🔯 smarty ph

#### 验证成功后,点击 WebCSD Licensing

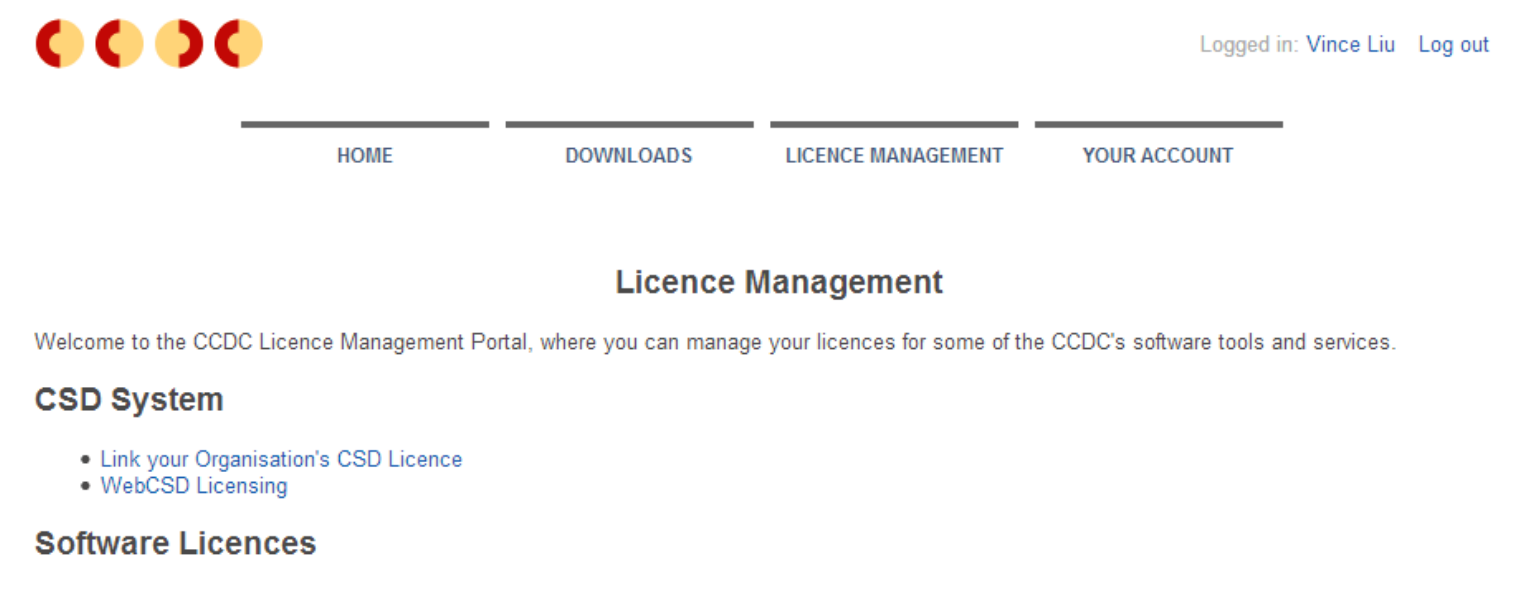

Request CellCheckCSD Licence

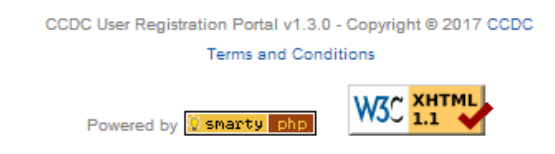

# 在 Terms and Conditions 协议条款上打勾,单击创建 WebCSD 许可

| HOME                                                                                                    | DOWNLOADS                                                                                   | LICENCE MANAGEMENT                                                                        | YOUR ACCOUNT                                                                    |
|----------------------------------------------------------------------------------------------------|---------------------------------------------------------------------------------------------|-------------------------------------------------------------------------------------------|---------------------------------------------------------------------------------|
|                                                                                                    | WebCSD Lice                                                                                 | ence Management                                                                           |                                                                                 |
| /our WebCSD Log-in Licence                                                                                                    |                                                                                             |                                                                                           |                                                                                 |
| Your User Portal account is linked to the CSD Licer<br>You don't currently have a WebCSD log-in licence.                                                                                                    | nce for Site 5949.                                                                          |                                                                                           |                                                                                 |
| Ferms and Conditions                                                                                                    |                                                                                             |                                                                                           |                                                                                 |
| o activate your WebCSD log-in licence, you must a                                                                                                    | agree to the following o                                                                    | onditions:                                                                                |                                                                                 |
| 2. The primary contact for your CSD Licence is     3. The email address you have used for User Prevent example: user@cccdc.cam.ac.uk belongs to a     agree to the above conditions     ✓     Create a WebCSD Log-In Licence     Your WebCSD username and password will ma     Portal account details. | aware that you are us<br>ortal registration belon<br>the CCDC's domain co<br>atch your User | ing one of a restricted number of<br>as to a valid domain that can be o<br>dc.cam.ac.uk). | user log-ins for WebCSD.<br>directly linked to your licensing organisation (for |
| Username: 385261932@qq.com<br>Please authorise this licence request by enterin<br>User Portal password (which will become your<br>password):                                                                                                    | ng your current<br>WebCSD                                                                   |                                                                                           |                                                                                 |
| User Portal Password: ••••••••                                                                                                    |                                                                                             |                                                                                           |                                                                                 |

许可后,登录网页版 CSD: http://webcsd.ccdc.cam.ac.uk/,输入用户端口注册的用户邮箱和密码即可使用

Sign In 0000 Access Structures Entry search Welcome to Access Structures the CCDC's free service to view and retrieve structures in the Cambridge Structural Database (CSD). Please use one or more of the boxes to find entries in the CSD. More information and search help CCDC identifier(s) CCDC Number(s) or CSD refcodes(s) 0 0 Compound name e.g. sulfadiazine 0 DOI A single publication DOI or CSD DOI e.g. F.H.Allen 0 Authors e.g. Journal of the American Chemical Society 0 Journal 0 ÷ 0 0 Publication details Year Volume Page Clear Search

| 0000                      | WebCSD Licensed to:                                                      | Liu → |
|---------------------------|--------------------------------------------------------------------------|-------|
| Simple Search Stru        | cture Search Unit Cell Search                                            |       |
| Simple text and numeric s | earching                                                                 |       |
| Please use one or more of | f the boxes to find entries in the CSD. More information and search help |       |
| CCDC identifier(s)        | CCDC Number(s) or CSD refcodes(s)                                        | θ     |
| Compound name             | e.g. sulfadiazine                                                        | Θ     |
| DOI                       | A single publication DOI or CSD DOI                                      | 0     |
| Authors                   | e.g. F.H.Allen                                                           | 0     |
| Journal                   | e.g. Journal of the American Chemical Society                            | 0     |
| Publication details       | Year 🔄 😯 Volume Page                                                     | Θ     |
|                           | + Add New Search Field                                                   |       |
|                           | Search                                                                   | Clear |
|                           |                                                                          |       |

| CCDC Home | Deposit Structures | Access Structures | About This Service |
|-----------|--------------------|-------------------|--------------------|
|           |                    |                   |                    |